# How Do I Create an ERT Global Account?

CLARIO.

 In the CREATE YOUR NEW ERT GLOBAL ACCOUNT section of the ERT GLOBAL ACCOUNT login page, click the Create an Account button. The ERT GLOBAL ACCOUNT - CREATE ACCOUNT screen displays.

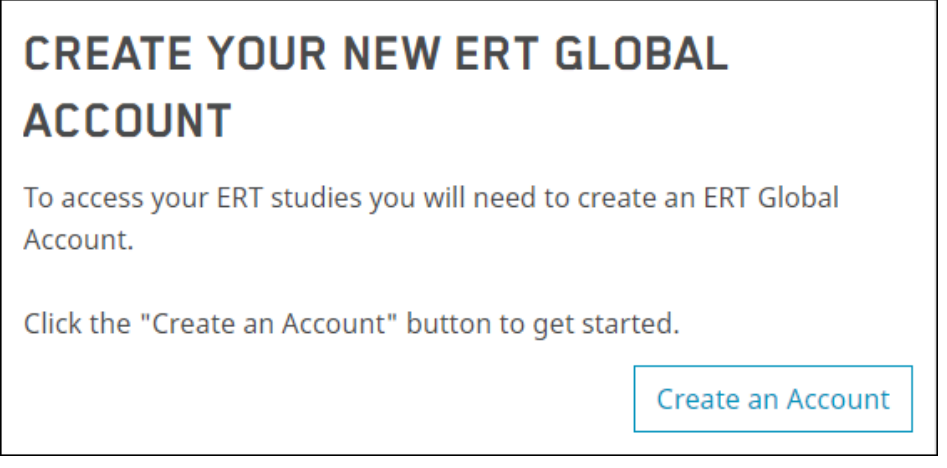

2. On the ERT GLOBAL ACCOUNT - CREATE ACCOUNT screen, enter the required information needed to create your new ERT Global Account. A red asterisk (\*) indicates required fields.

| THE ERT GLOBAL ACCOUNT                                                                                     |                                  |                        |                                                                            |                                                        |
|----------------------------------------------------------------------------------------------------|----------------------------------|------------------------|----------------------------------------------------------------------------|--------------------------------------------------------|
|                                                                                                    | 1                                | 2                      |                                                                            |                                                        |
|                                                                                                    | Create Account                   | Email Verification     |                                                                            |                                                        |
| CREATE ACCOUNT ?                                                                                           |                                  |                        |                                                                            |                                                        |
| Please enter the following information to create your new ERT Global Account. Then click "Create Account". |                                  |                        |                                                                            |                                                        |
| Email *                                                                                                    | stanleydoh796@gmail.com          | Password *             |                                                                            | Ø)                                                     |
| Confirm Email *                                                                                            | stanleydoh796@gmail.com          | Confirm New Password * |                                                                            | <b>I</b>                                               |
| First Name *                                                                                               | Stanley                          |                        | I want to receive alerts and                                               |                                                        |
|                                                                                                    | I want to provide my middle name |                        |                                                                            |                                                        |
| Last Name *                                                                                                | Doh                              |                        | I accept the terms and<br>outlined in ERT's Priva<br>Privacy Statement and | l conditions as<br>cy Policy, Data<br>l Cookie Policy. |
| * Mandatory fields                                                                                         |                                  |                        |                                                                            |                                                        |
| Customer Care                                                                                              |                                  |                        | Cancel                                                                     | Create Account                                         |

3. Optionally, on the ERT GLOBAL ACCOUNT - CREATE ACCOUNT screen, you can choose to have alerts and notifications pertaining to your global account directed to your mobile phone in the format displayed in the Mobile Phone Number text box when you select the box for the option. Entering an invalid mobile phone number displays an error message.

4. Select the box to accept the terms and conditions (this is mandatory) outline in ERT's Privacy Policy, Data Privacy Statement and Cookie Policy that can be access on ERT's LEGAL AND PRIVACY TERMS screen, and click the Create an Account button. The ERT GLOBAL ACCOUNT - EMAIL VERIFICATION screen opens. The message on the ERT GLOBAL ACCOUNT - EMAIL VERIFICATION screen notifies you that a confirmation email containing an account activation link has been sent to the email address associated with your account.

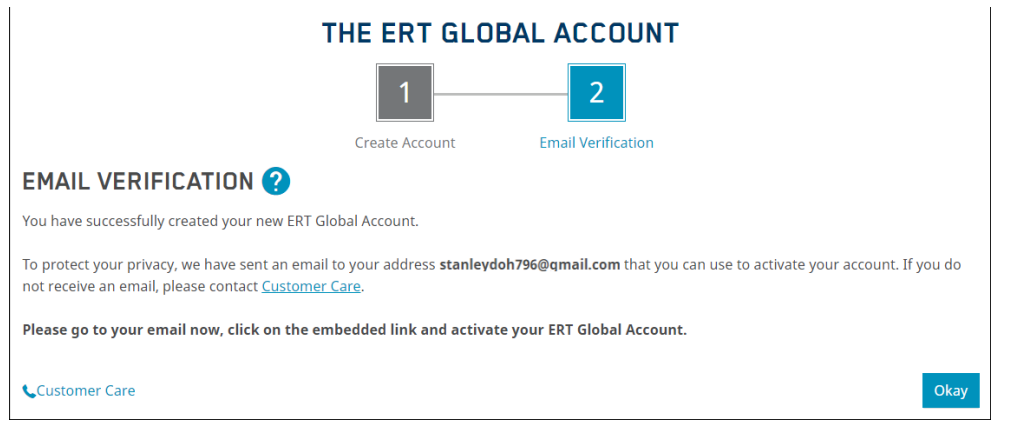

- 5. Click the **Okay** button on the ERT GLOBAL ACCOUNT EMAIL VERIFICATION screen to close it and return to the ERT GLOBAL ACCOUNT login screen.
  - Note: If you attempt to log in to your new ERT global account before confirming your email address, the system displays the CONFIRM YOUR EMAIL ADDRESS screen. Click the **Send New**

Confirmation button to resend the confirmation email.

#### CONFIRM YOUR EMAIL ADDRESS You must confirm your email address before continuing to setup your account. Please check your email or click "Send

New Confirmation" to resend a confirmation mail to the address: **stanleydoh796@gmail.com**. If there is an error with the confirmation process or with your information, please contact <u>Customer Care</u>.

• The CONFIRM YOUR EMAIL ADDRESS screen displays again to notify you that the confirmation email was resent to your email address. Click the **Okay** button to close the screen and return to the ERT GLOBAL ACCOUNT login screen.

Back

Send New Confirmation

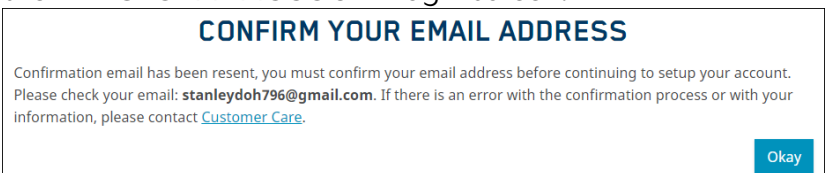

6. Log into the email account that you entered in the ERT GLOBAL ACCOUNT -CREATE ACCOUNT screen, and look for a message with the Subject: *"Welcome to Your ERT Global Account – Activate your new account now"*.

©2022 by Clario All Rights Reserved.

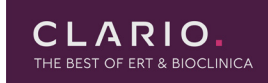

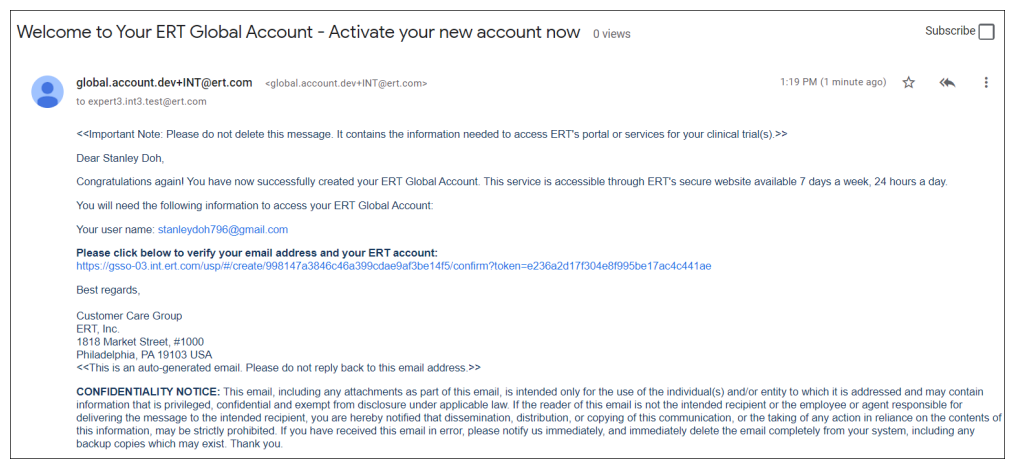

7. Click the **account activation link** at the bottom of the email to verify your email address and your ERT Global Account.

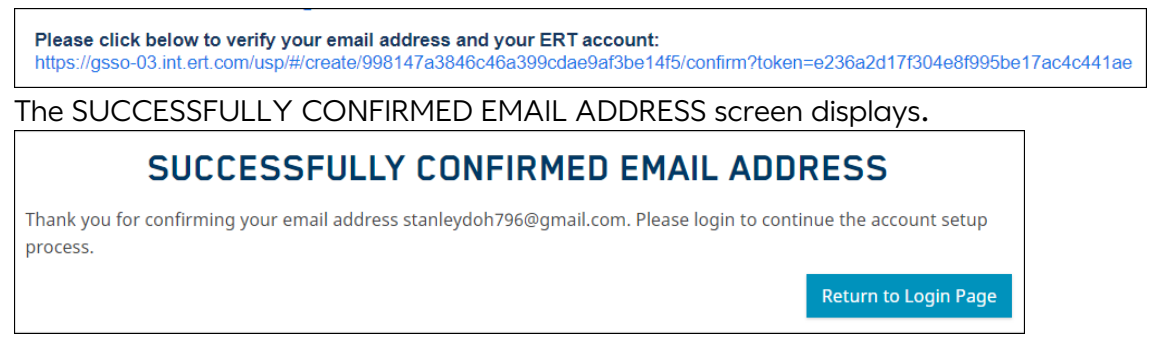

- 8. Click the **Return to Login Page** button on the confirmation screen to return to the ERT GLOBAL ACCOUNT login page.
- 9. On the ERT Global Account login page, enter your verified email address and password, as specified in Step 2.
- 10. Click the Log In button to log into your ERT Portal Account.

## Questions and Support

### Email Us

For questions that are not urgent (for example, changing an email address or phone number), contact ERT Customer Care by email using this email address:

<u>customercare@ert.com</u>.

### Call Us

For urgent or technical issues, including anything that requires troubleshooting (for example, transmission, device, or portal issues can only be done over the phone), call ERT Customer Care using the numbers available by clicking the **Customer Care** link at the bottom of the ERT Global Account login page.

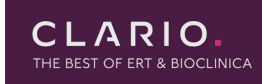

Privacy Policy | Imprint | Customer Care | Data Privacy Statement | Cookie Policy

Tip: For a faster response, you might want to call ERT Customer Care.